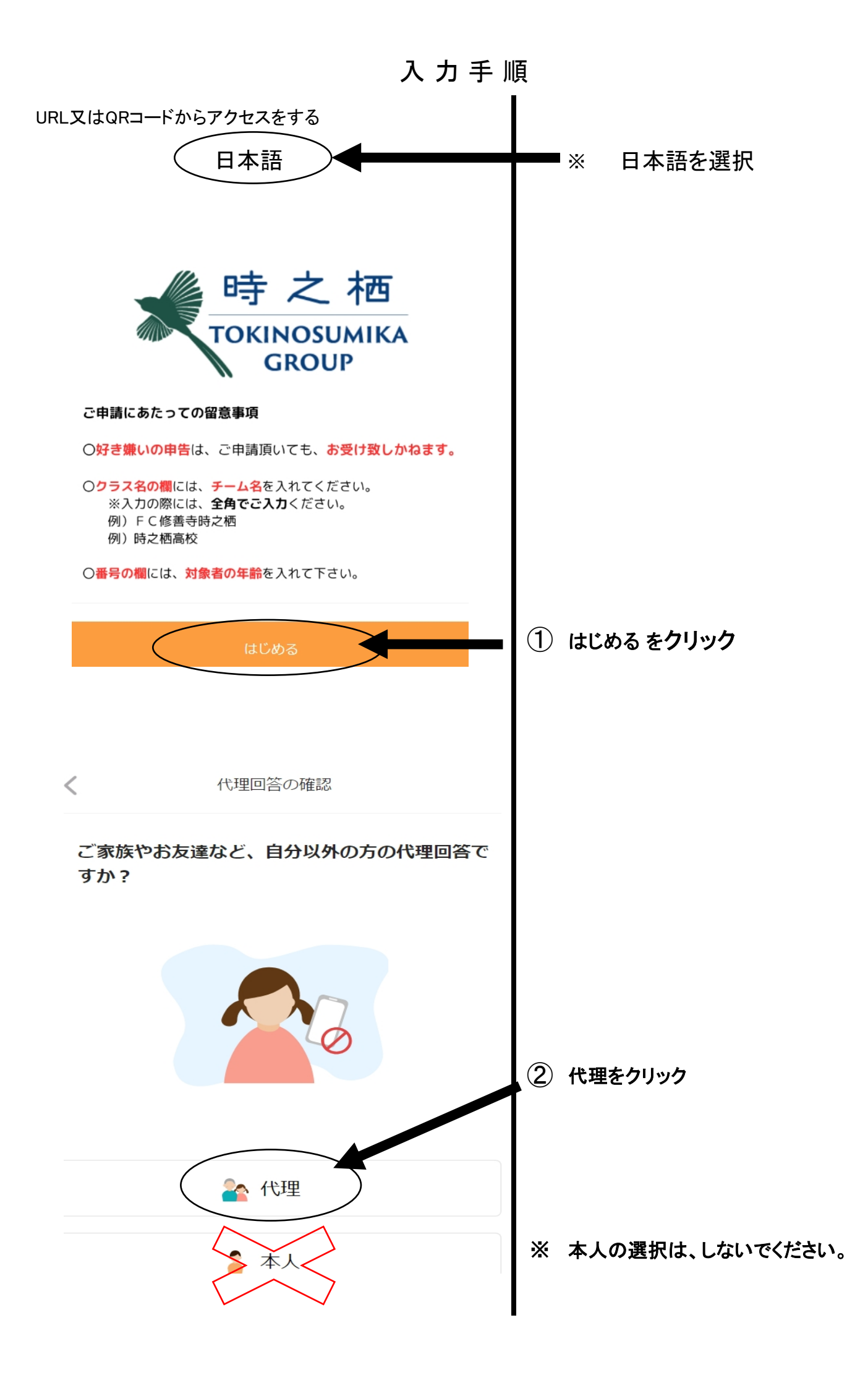

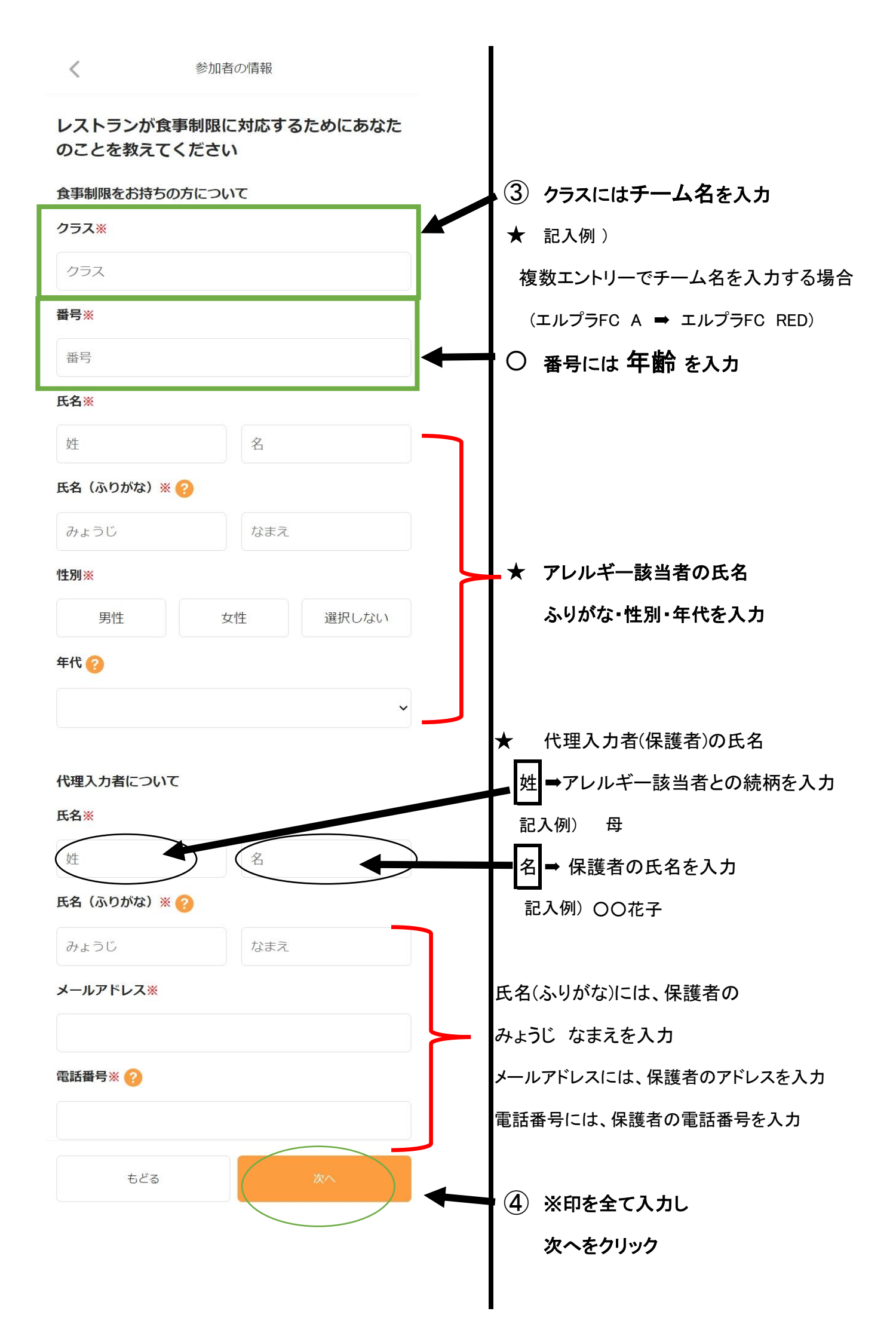

![](_page_2_Figure_0.jpeg)

![](_page_3_Figure_0.jpeg)

![](_page_4_Picture_0.jpeg)

## 食事制限が送信されました

登録されたメールアドレスに 確認メールが送信されています。

![](_page_4_Picture_3.jpeg)

大会の参加にあたり、時之栖様のお食事制限を送信しました

入力したメールアドレスに受信メールが届きます。

エル・プランニングサッカー事業部

TEL 03-6914-9280 E-mail:lp@soccer7.co.jp